## PULLING AN SMS TEXT CODE IN AN RSS SESSION

1. Go to <u>https://ja.dh.duke.edu</u>, click on **DUKEHealth JA login** in the top right hand corner of the screen; if you are a Duke user, login with your <u>Duke NetID & Password</u> (Log in with NetID) <u>OR</u> if you are a non-Duke user, log in with your <u>Duke OneLink Account</u> (Log in with OneLink)

| ns://shib.oit.duke.edu.            |
|------------------------------------|
| OneLink <mark>non-Duke user</mark> |
| All other visitors (is this you?)  |
| + Log in with OneLink              |
| OneLink help 🛛                     |
| 7                                  |

2. In the upper left hand corner of the screen, select Manage

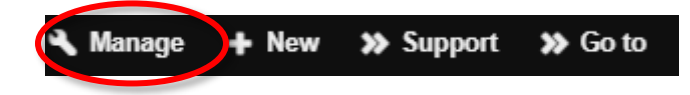

3. Select the drop down arrow next to Reports

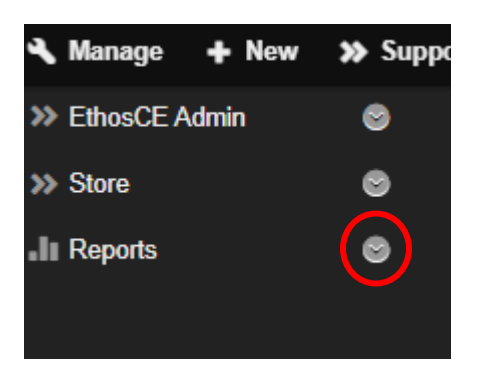

4. Select the drop down arrow next to Course reports

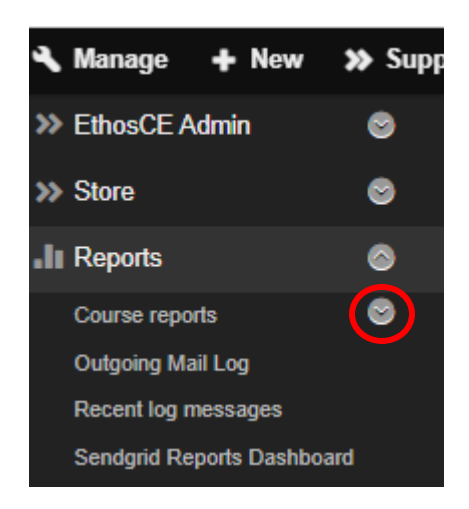

5. Click on SMS codes

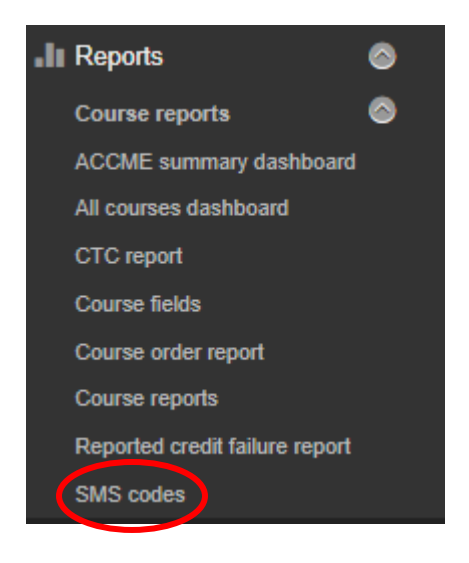

6. On the following page, under **Series name**, type in the name of your series (ie. Anesthesiology Grand Rounds 2022) and click **Apply** 

| Series name<br>Anesthesiology Grand Rounds | Session name | Session start date<br>Start date | SMS code | Apply |
|--------------------------------------------|--------------|----------------------------------|----------|-------|
| · · · · · · · · · · · · · · · · · · ·      |              | E.g., 12/28/2021                 |          |       |
|                                            |              | End date<br>E.g., 12/28/2021     |          |       |
|                                            |              |                                  |          |       |

7. On the following page, you will recognize the **Series name**, **Session name (topic)**, **Session start date** and the **SMS code** 

| <u>Series name</u>               | Session name                                                                                                 | Session start date  | SMS code |
|----------------------------------|----------------------------------------------------------------------------------------------------|---------------------|----------|
| Anesthesiology Grand Rounds 2022 | Duke's Legacy in Organ Transplantation                                                                       | 01/05/2022 - 7:00am | TOBKUX   |
| Anesthesiology Grand Rounds 2022 | Postoperative Respiratory Depression: From the PACU to the World                                             | 01/12/2022 - 7:00am | TAKWOZ   |
| Anesthesiology Grand Rounds 2022 | 31st Annual Merel H. Harmel Lecture: Understanding Pain, Analgesia, Anesthesia Through Advanced Neuroimaging | 01/19/2022 - 7:00am | GEGBOF   |

## \*\* TO RECEIVE CREDIT FOR ATTENDING, PLEASE TEXT THE CODE TO, 919.213.8033\*\*